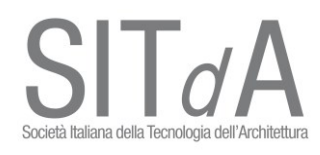

## ISTRUZIONI DI ACCESSO ALLA PIATTAFORMA WEBEX PER L'ASSEMBLEA SIT*d*A 25.06.2022

A ciascun Socio verrà inviato il link per l'accesso all'Assemblea: <u>https://bit.ly/3xOpsjb</u>

Una volta cliccato sul link, il browser visualizzerà un messaggio con il quale avverte che è possibile collegarsi alla riunione tramite **browser** oppure con l'**applicazione "Webex"**.

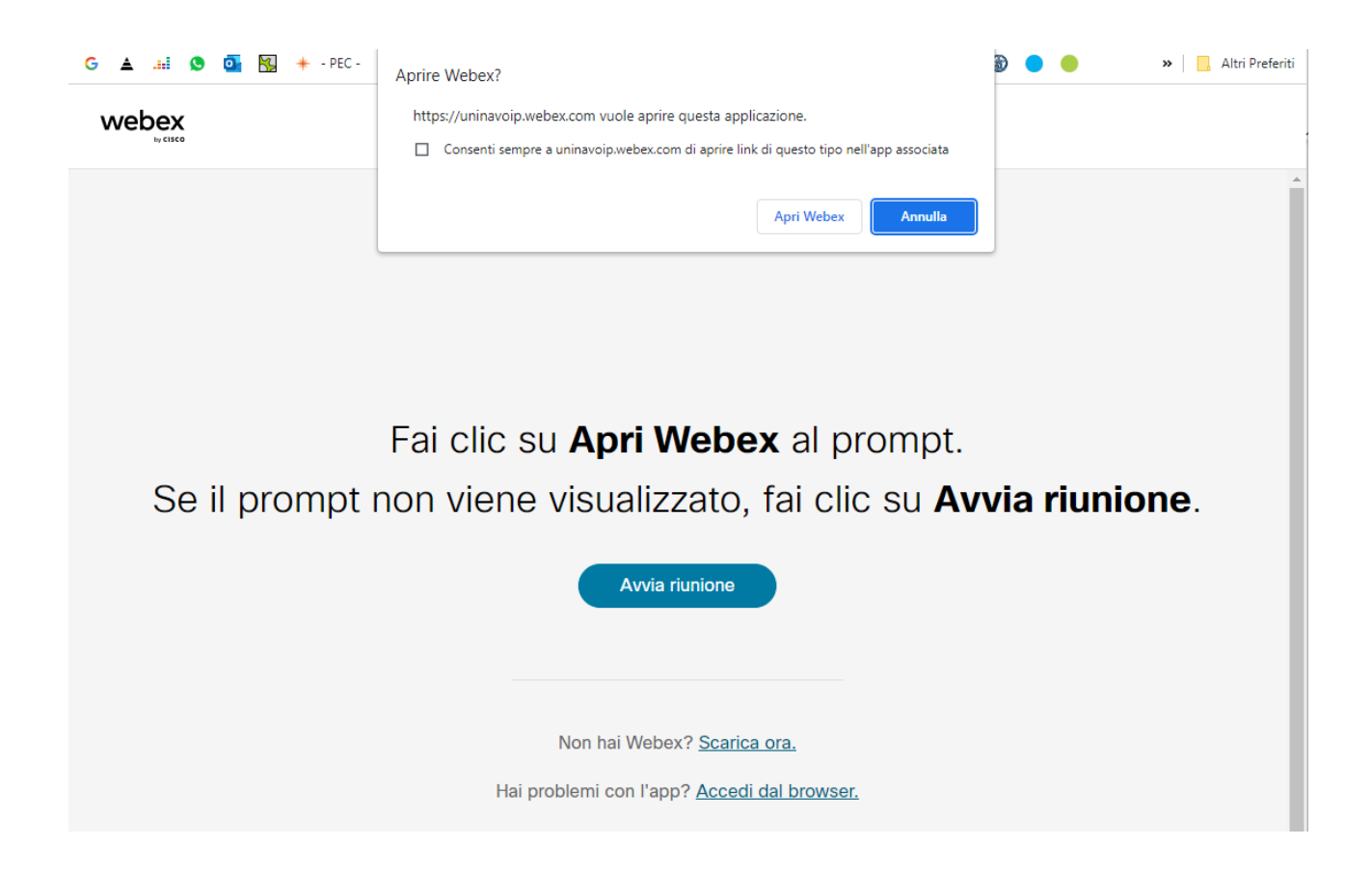

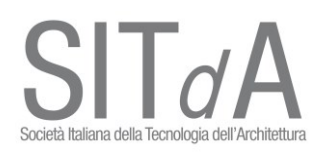

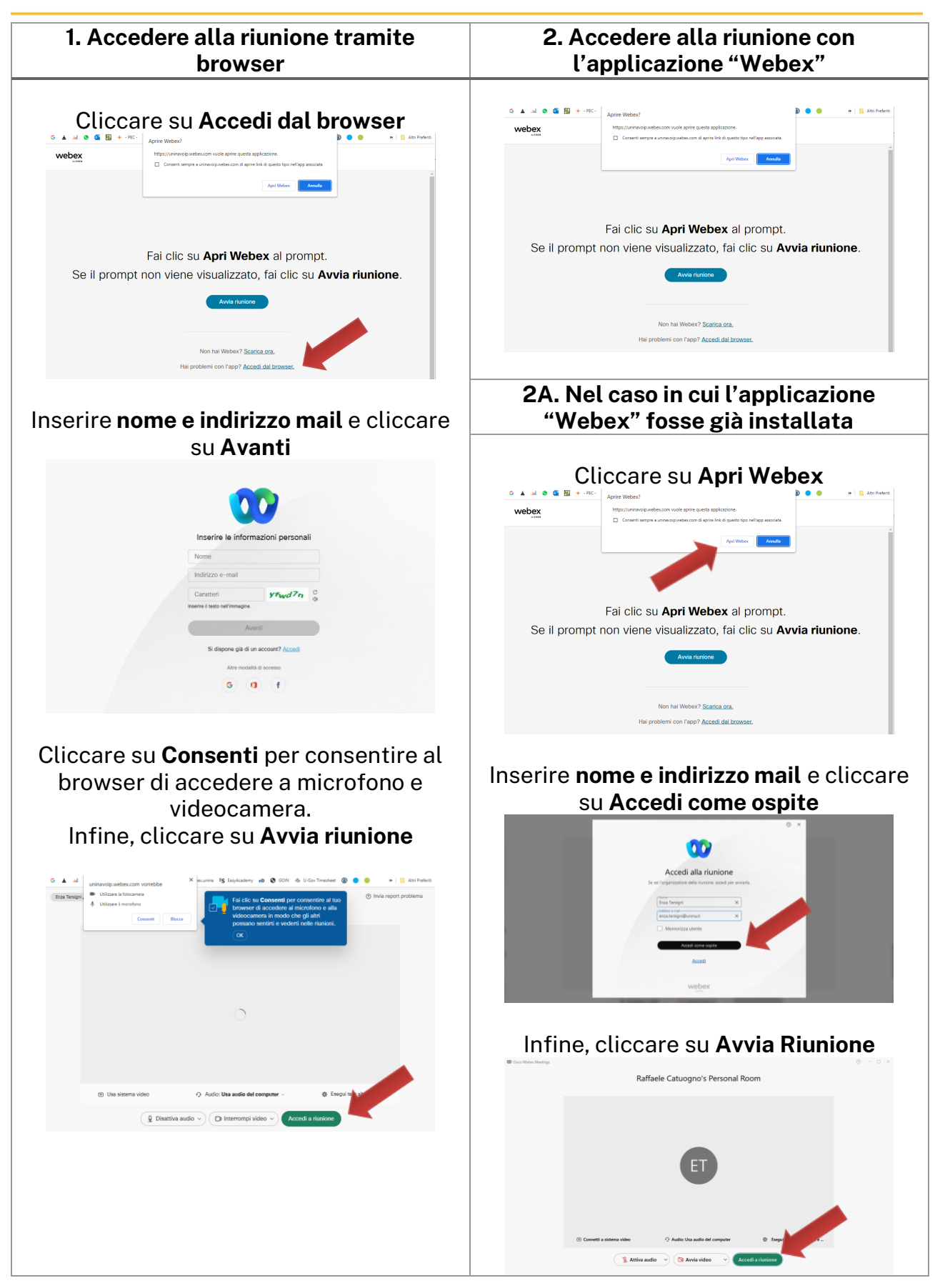

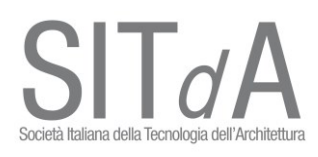

| 2B. Nel caso in cui l'applicazione<br>"Webex" NON fosse già installata                                                                                             |
|----------------------------------------------------------------------------------------------------|
| Cliccace su APRI WEBESU                                                                                                    |
| È possibile installare l'applicazione<br>cliccando su <b>SCARICA ORA</b> .<br>Una volta installata l'applicazione<br><b>procedere come descritto al punto 2a</b> . |

Una volta entrati in Riunione, sulla **barra a piè pagina** sarà possibile:

- Attivare/Disattivare audio N.B. SI INVITANO I SOCI A MANTENERE SEMPRE DISATTIVATO L'AUDIO DURANTE LE PRESENTAZIONI
  - Avviare/Interrompere il funzionamento della webcam
    Condividere il proprio schermo

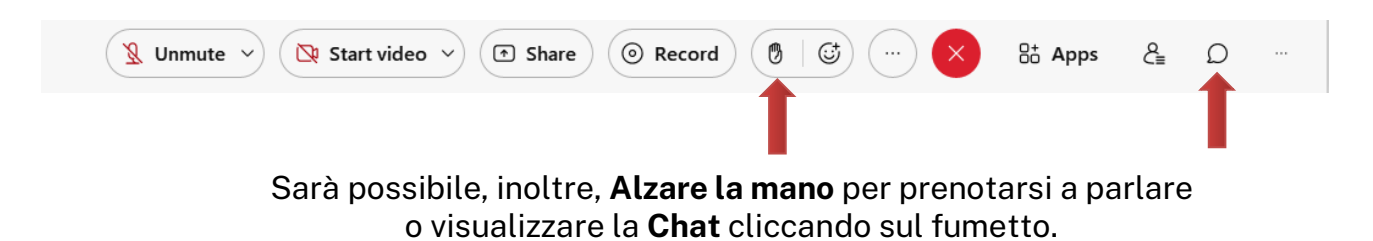

## NB. PER QUALSIASI PROBLEMATICA CONTATTARE IL PROF. RAFFAELE CATUOGNO AL 3382344054 RAFFAELE.CATUOGNO@GMAIL.COM